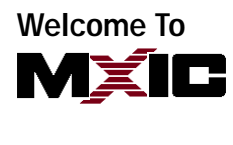

## DEAR MXIC USER,

歡迎您登入旺宏網站,本網站將提供 貴公司下載與確認文件的權限,當您收 到我們傳送的 E-mail 時,同時也提供 ID、Password,我們的合作即將展開,屆時, 將請您執行 Download 及 Doc Receive 。

執行步驟如下,請參考,謝謝您!

- 1. 請輸入網址: http://service.mxic.com.tw
  - →步驟1 選取 EPC Online Service

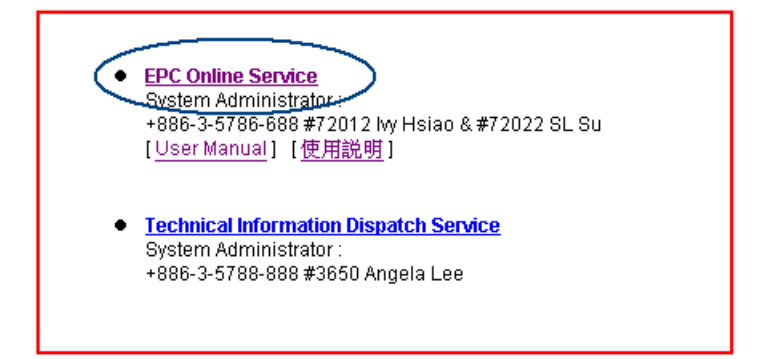

→步驟2 請輸入 MXIC 寄給您的 ID、Password

| 輸入網路會    | 翻         |                     | ? × |
|----------|-----------|---------------------|-----|
| <b>?</b> | 請輸入您的使用者: |                     |     |
| 0        | 網站:       | service.mxic.com.tw |     |
|          | 範圍        | /epc                |     |
|          | 使用者名稱(U)  |                     | >   |
|          | 密碼(P)     |                     |     |
|          | 🗆 將這個密碼存到 | 您的密碼清單(S)           |     |
|          |           | 確定                  | 取消  |

The information contained herein is the exclusive property of MXIC and shall not be distributed, reproduced, or disclose din whole or in part without prior written permission of MXIC.

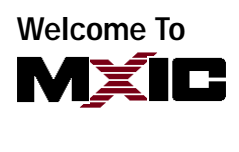

2. 呈現畫面:

當 Status = To Receive, 即可選取 Doc No 進入

| MACF                                                           | RONI                          | X            |                |                     |         |              |            | ģ          |      |
|----------------------------------------------------------------|-------------------------------|--------------|----------------|---------------------|---------|--------------|------------|------------|------|
| EPC C                                                          | Online S                      | Serv         | vice           |                     |         |              |            |            |      |
| :count Name : S.L. Su/TAI                                      | WAN/MRIC                      |              |                |                     |         |              |            |            |      |
| earch By DocNo : Please                                        | input the DocN                | 30           | 1              |                     |         |              |            |            |      |
| DocNo                                                          | Version                       | Priority     | Status         | EPC-SendTime        | Executi | onTime       | DueTime    |            | Dela |
| 0000-0001                                                      | 0                             | N            | Effective      | 2007/04/05 17:44:10 | 2007/04 | /23 17:18:13 | 2007/04/0  | 9 17:44:10 |      |
| 0000-0002                                                      | 1                             | N            | To Receive     | 2007/04/26 08:52:57 |         |              | 2007/04/3  | 0.08:52:57 | 8    |
| <ol> <li>開起文件與行</li> <li>步驟 A → Do</li> <li>步驟 B→執行</li> </ol> | 簽收<br>wnload Doc<br>亍 Doc Rec | no,<br>veive | 開啓檔算<br>文件簽    | 案,另存新檔<br>5收        |         |              |            |            |      |
|                                                                | ▶步驟 A                         |              |                |                     |         | <            | →步驟        | В          |      |
| DocNo                                                          | Rev. Title                    | EINANAS - 70 |                | 15+65 /KT+P-621M    | PGMID   | Action       | Status     | Reason     |      |
| 請先下載檔案後,再執行 'Do                                                | cReceive' , Please d          | ownload ti   | he file first! | BANKATER AN IN AL   |         | DOCKEDBIVE   | TO RECEIVE | Distribute |      |
| Remark                                                         |                               |              |                |                     |         |              |            |            |      |

4. 即完成確認步驟。

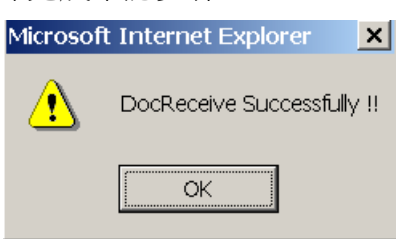

## 5. 名詞定義

Status = To Receive,即表示您可執行的文件。 Execution Time,您執行 Doc Receive 的時間。 Due Time,您最晚需執行完成的期限。

Delay 圖示: 準時達成 <sup></sup>; 延遲; <sup>▲</sup>

The information contained herein is the exclusive property of MXIC and shall not be distributed, reproduced, or disclose din whole or in part without prior written permission of MXIC.

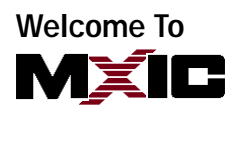

Property

| DocNo                                        | Version | Priority | Status     | EPC-SendTime        | ExecutionTime       | DueTime             | Delay |
|----------------------------------------------|---------|----------|------------|---------------------|---------------------|---------------------|-------|
| 0000-0001                                    | 0       | N        | Effective  | 2007/04/05 17:44:10 | 2007/04/23 17:18:13 | 2007/04/09 17:44:10 | 2     |
| 0000-0002                                    | 1       | N        | To Receive | 2007/04/26 08:52:57 |                     | 2007/04/30 08:52:57 | 2     |
| 0000-0002                                    | 2       | N        | To Receive | 2007/04/30 08:56:10 | -                   | 2007/05/04 08:56:10 | Θ     |
| Reason :<br>Distribute: 文件分裂<br>Expire: 文件作廢 | ŝ       |          |            |                     |                     |                     |       |

Best Regards,

**MXIC-EPC Administrator** 

The information contained herein is the exclusive property of MXIC and shall not be distributed, reproduced, or disclose din whole or in part without prior written permission of MXIC.